### Порядок регистрации, входа и работы в «Электронном портфолио обучающегося СПО»

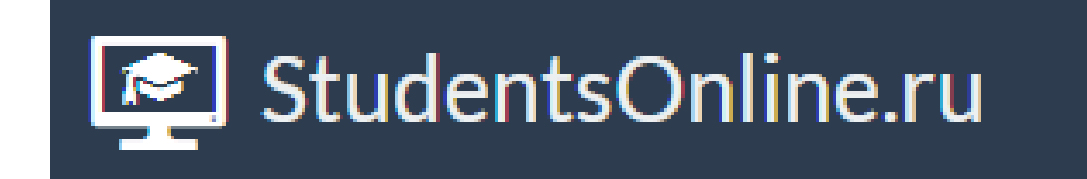

В любом браузере открыть сайт официальный сайт филиала www.anapauniver.ru

### Можно в поисковой системе ввести в строку поиска «Анапаунивер»

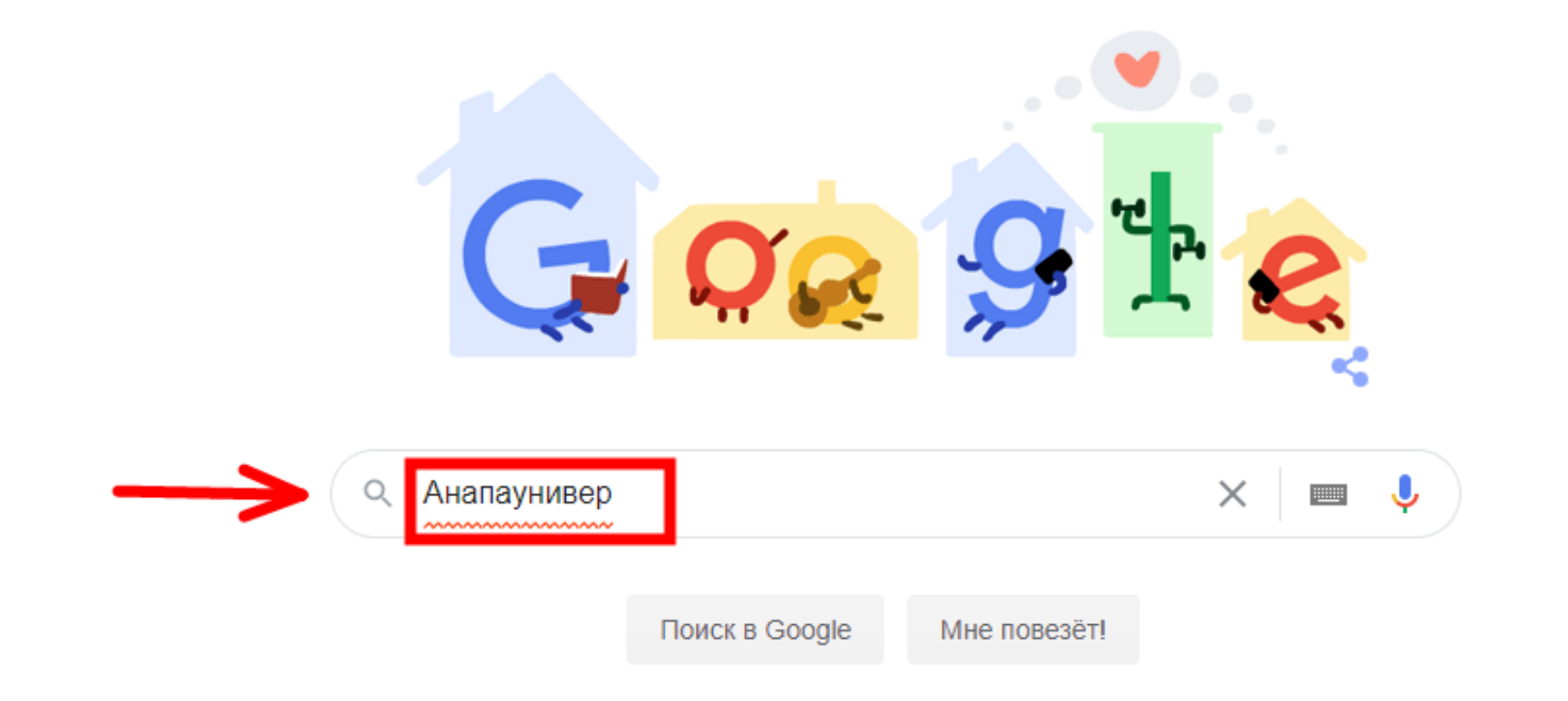

# Среди результатов находим наш официальный сайт www.anapauniver.ru

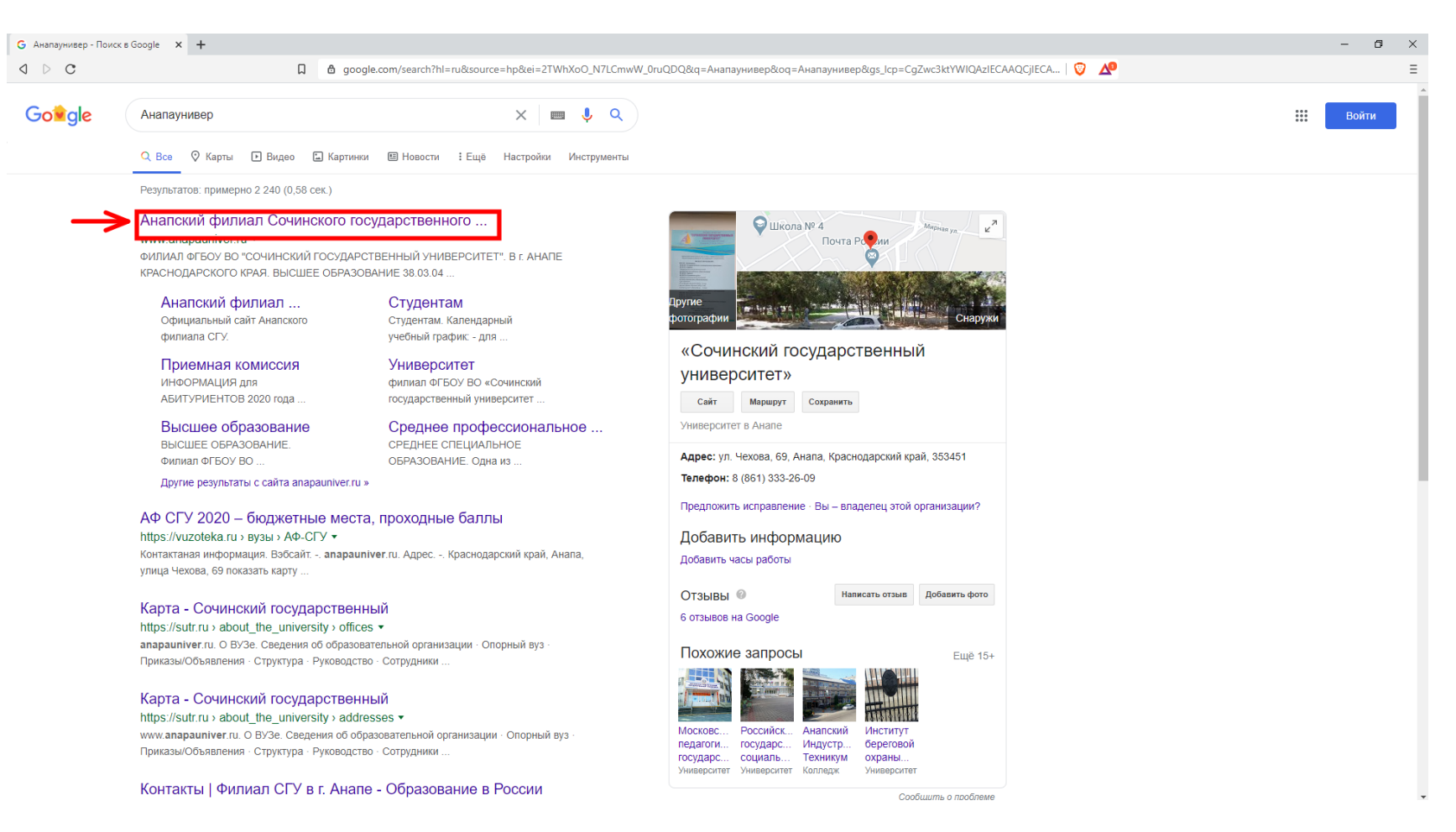

### Переходим на наш официальный сайт, далее переходим на ссылку «Информационная образовательная среда»

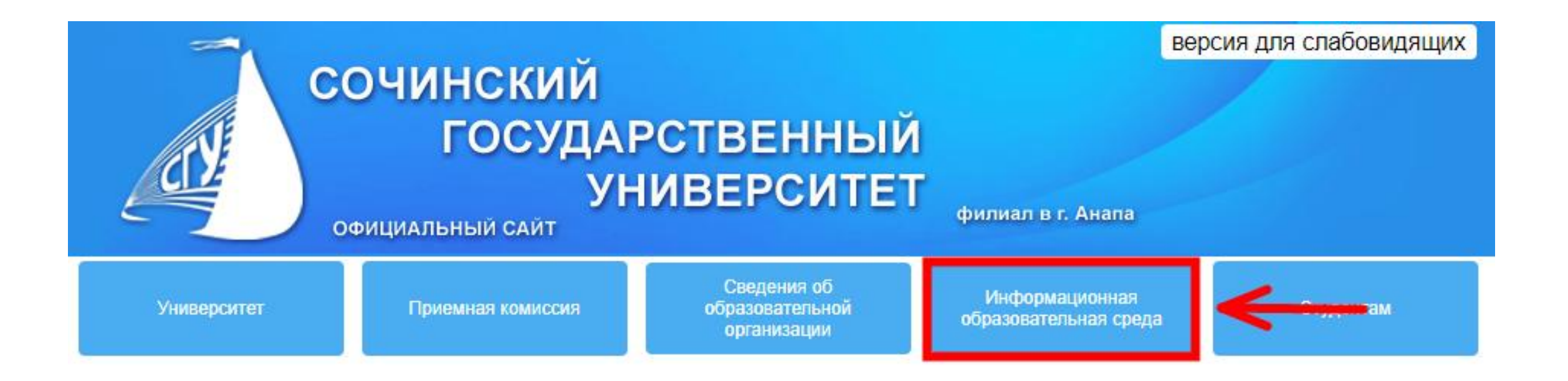

### Далее нажимаем на ссылку «Перейти в портфолио СПО»

Перейти на главную страницу Перейти в портфолио ВО Перейти в портфолио СПО Списки групп | Кафедра СКСиТ | Кафедра УЭиСГД | Оценки | Расписание ВО | Расписание СПО

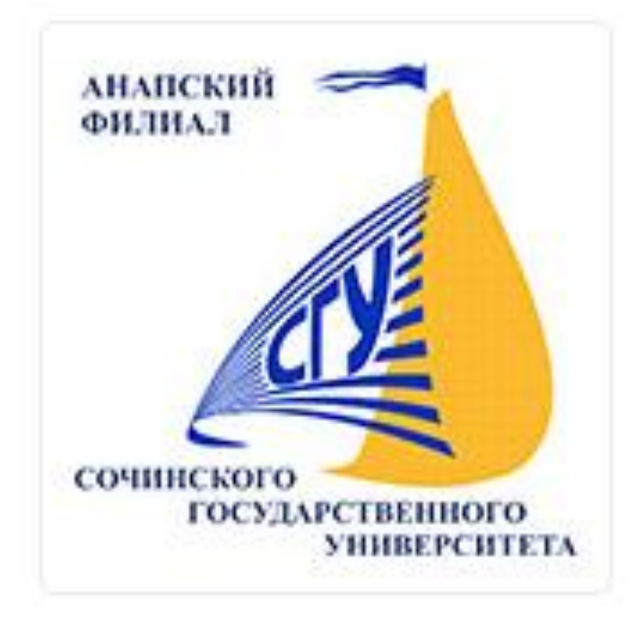

При первом входе на сайт необходимо перейти на вкладку «Регистрация»! 1. В окне «фамилия» - вводим только ФАМИЛИЮ!

В окне «№Документа» - вводим номер зачетной книжки который вам сообщат!
В окне «Email» указываем ваш действующий Email!

4. В окне «Пароль» придумываем самый простой пароль и нажимаем на кнопку зарегистрироваться!

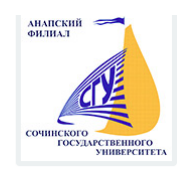

Анапский филиал Сочинского государственного университета

Электронное портфолио обучающегося

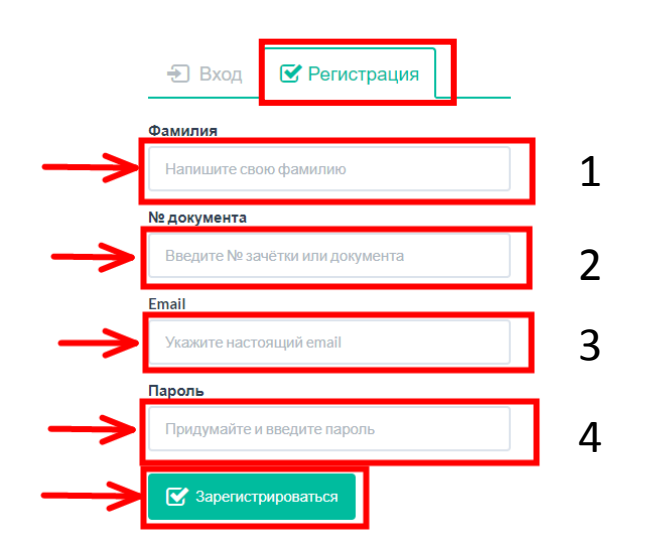

### После того как вы вошли в портфолио, необходимо загрузить личную фотографию! Переходим на вкладку с вашей **фамилией, именем, отчеством**

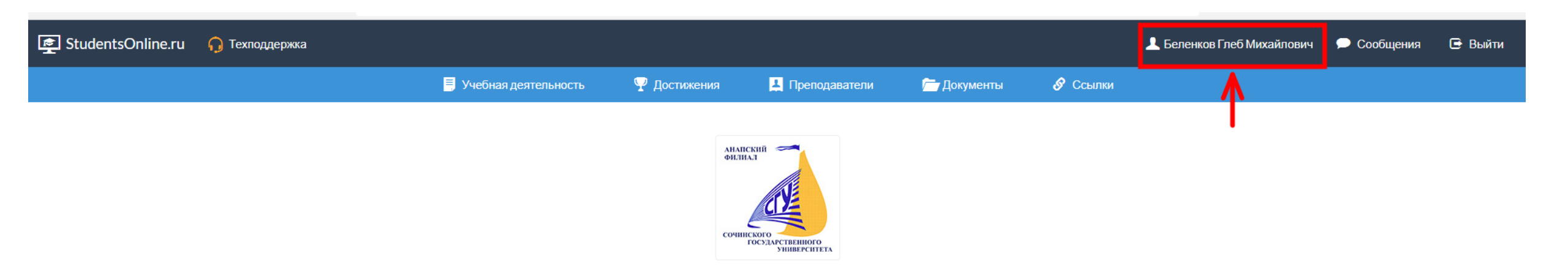

### Далее нажать кнопку «редактировать»

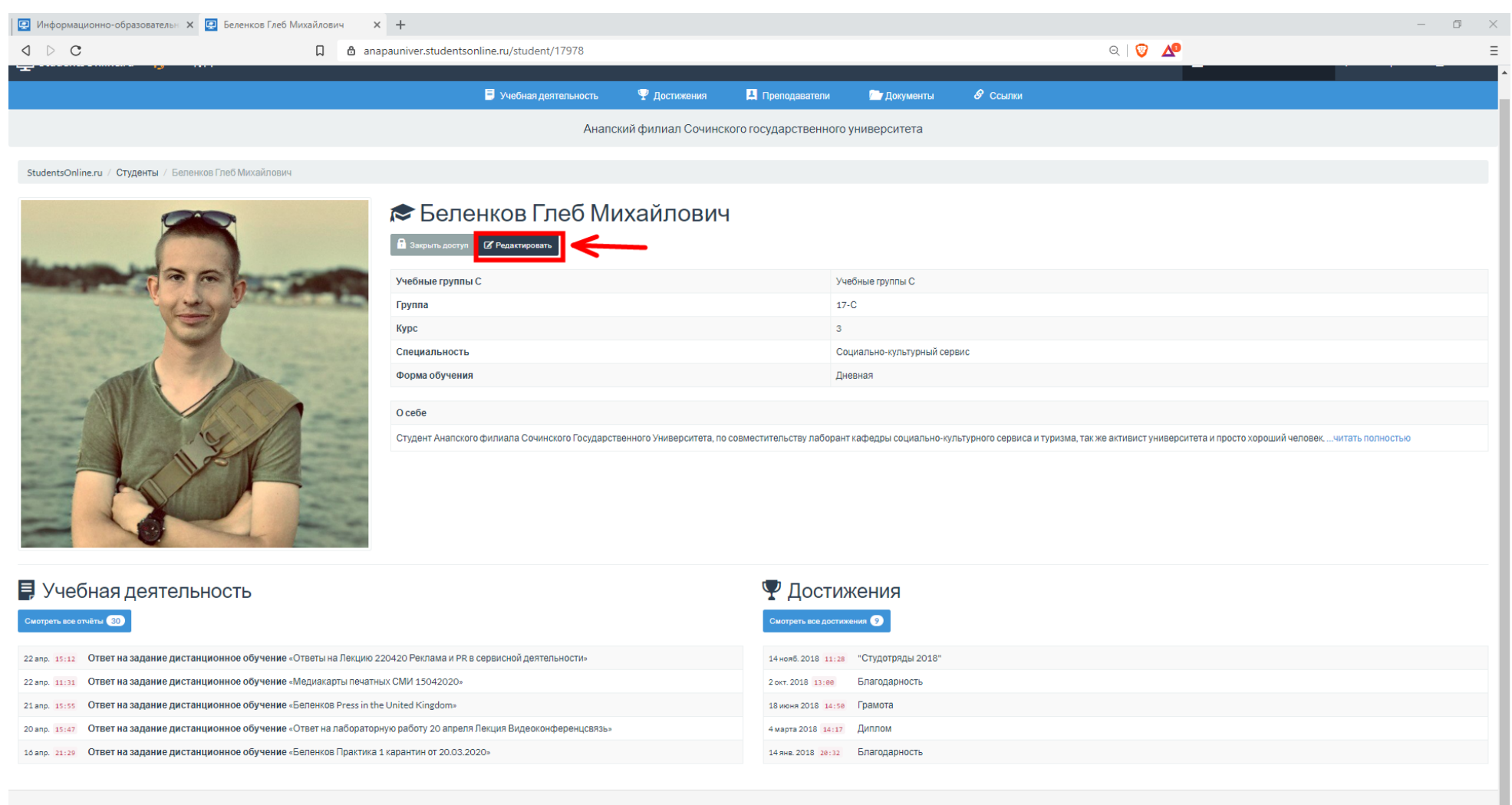

# Выбираем файл фотографии Подгоняем фотографию по размеру Жмём на кнопку **«сохранить изменения»**

#### 🗢 Редактирование: Беленков Глеб Михайлович

| Пароль                                                                                                    |
|----------------------------------------------------------------------------------------------------|
|                                                                                                    |
| Сатавле вто поле пустым, чтобы твсущий паропь не изменялся                                                                                                    |
| Oce6e                                                                                                    |
|                                                                                                    |
| Студент Анапского филиала Сочинского Государственного Университета, по совместительству лаборант кафедры социально-культурного сервиса и туризма, так же активист университета и просто хороший чег |
|                                                                                                    |
|                                                                                                    |
|                                                                                                    |
|                                                                                                    |
|                                                                                                    |
|                                                                                                    |
|                                                                                                    |
| Фотография                                                                                                    |
|                                                                                                    |
|                                                                                                    |
|                                                                                                    |
|                                                                                                    |
|                                                                                                    |
|                                                                                                    |
|                                                                                                    |
|                                                                                                    |
|                                                                                                    |
|                                                                                                    |
|                                                                                                    |
|                                                                                                    |

ООО «Онлайн Консалтинг», 2015-2020.

### Для того, что бы посмотреть задание от преподавателя, необходимо перейти на вкладку **«Документы»**

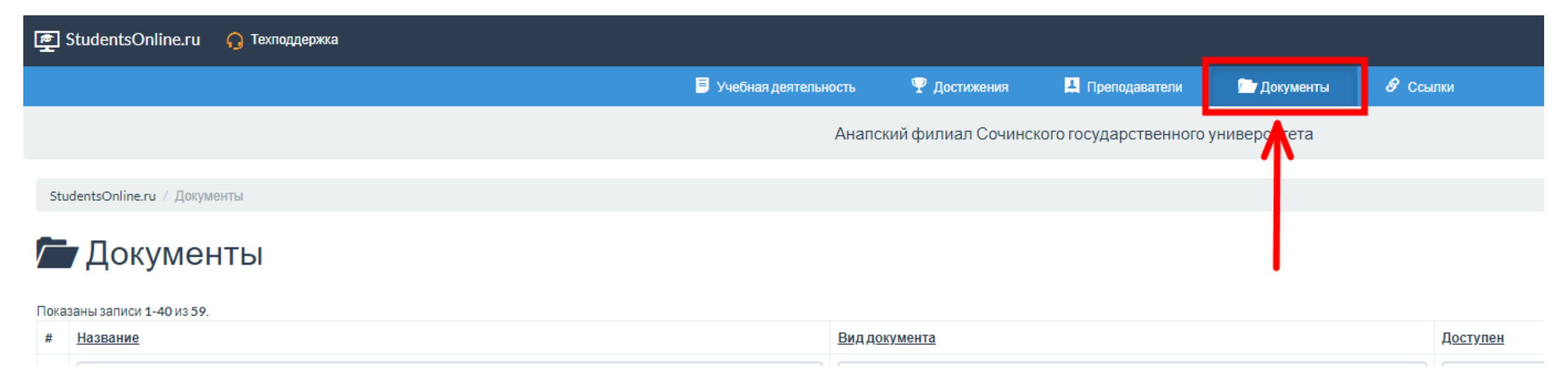

### Нажимаем на ссылку с заданием

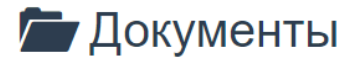

#### Показаны записи 1-40 из 59.

| # | Название                                                                                                    | Вид документа                        | <u>Доступен</u> | Автор                             | <u>Дата загрузки</u> |         |
|---|----------------------------------------------------------------------------------------------------|--------------------------------------|-----------------|-----------------------------------|----------------------|---------|
|   |                                                                                                    | •                                    | •               |                                   |                      |         |
| 1 | Делиболтоян Э.Б. 23.04.2020. Налогообложение на предприятиях сферы услуг                                    | обучению                             | Группам         | Стародуб Ксения Александровна     | 23 апр. 09:55        | ± 💿 🛛 🧰 |
| 2 | Делиболтоян Э.Б. 23.04.2020. Налогообложение на предприятиях сферы услуг                                    | ! задание по дистанционному обучению | Группам         | Стародуб Ксения Александровна     | 23 anp. 09:32        | ± 💿 🛛 🧰 |
| 3 | Практическое занятие 220420 Реклама и PR в сервисной деятельности                                           | ! задание по дистанционному обучению | Группам         | Белоцерковская Наталья Викторовна | 22 anp. 14:55        | ± 💿 🛛 🧰 |
| 4 | Лекция 220420 Реклама и PR в сервисной деятельности                                                         | ! задание по дистанционному обучению | Группам         | Белоцерковская Наталья Викторовна | 22 anp. 13:06        | ± 💿 🛛 🧰 |
| 5 | Практическое задание по предмету Межкультурные коммуникации на иностранном языке от 21.04.2020 Наумова А.Г. | ! задание по дистанционному обучению | Группам         | Наумова Алина Геннадьевна         | 21 anp. 12:41        | ± 💿 🛛 🧰 |
|   | о сил осолосо х                                                                                             |                                      |                 |                                   |                      |         |

### Нажимаем на кнопку **«скачать»** Сохраняем файл на компьютер и открываем его. Если скачанный файл не открывается, сообщите об этом преподавателю

|                                                                                                    | 🗏 Учебная деятельность | <b>9</b> Достижения | 💄 Преподаватели | 🦳 Документы | 🔗 Ссылки |  |  |  |  |
|----------------------------------------------------------------------------------------------------|------------------------|---------------------|-----------------|-------------|----------|--|--|--|--|
| Анапский филиал Сочинского государственного университета                                                                                         |                        |                     |                 |             |          |  |  |  |  |
|                                                                                                    |                        |                     |                 |             |          |  |  |  |  |
| StudentsOnline.ru / Документы / ! задание по дистанционному обучению «Делиболтоян Э.Б. 23.04.2020. Налогообложение на предприятиях сферы услуг » |                        |                     |                 |             |          |  |  |  |  |

I задание по дистанционному обучению «Делиболтоян Э.Б. 23.04.2020. Налогообложение на предприятиях сферы услуг »

| Вид документа  | ! задание по дистанционному обучению                          |
|----------------|---------------------------------------------------------------|
| Ссылка на файл | https://anapauniver.studentsonline.ru/document/download/18429 |
| Дата загрузки  | 23 anp. 09:55                                                 |
| Автор          | Стародуб Ксения Александровна                                 |
| Доступен       | Группам                                                       |

Описание

Редактировати

### Для того, что бы отправить ваше выполненное задание преподавателю, переходим на Вкладку **«учебная деятельность».**

## Сюда вы загружаете ваши ответы на задания преподавателей (желательно в формате pdf)

| 💽 Информационно-образовательн 🗙 💽 Моя учебная деятельность 🗙 🕂 |                     |                                   |                  |                       |              |          |          |   |  | - 0 × |
|----------------------------------------------------------------|---------------------|-----------------------------------|------------------|-----------------------|--------------|----------|----------|---|--|-------|
| ⊲ ⊳ c                                                          | anapauniver.student | tsonline.ru/education/student/179 | 978              |                       |              |          | ର୍   🦁 🔺 | 2 |  | Ξ     |
| 🖻 StudentsOnline.ru 🎧 Техподдержка                             |                     |                                   |                  |                       |              |          |          |   |  |       |
|                                                                |                     | 🗏 Учебная деятельность            | 🏆 Достижения     | 🛓 Преподаватели       | 🦰 Документы  | 🔗 Ссылки |          |   |  |       |
|                                                                |                     | Анапск                            | ий филиал Сочинс | кого государственного | университета |          |          |   |  |       |
| StudentsOnline.ru / Моя учебная деятельность                   |                     |                                   |                  |                       |              |          |          |   |  |       |
| Моя учебная деятельное<br>+ содать                             | СТЬ                 |                                   |                  |                       |              |          |          |   |  |       |

### Нажимаем на кнопку «создать»

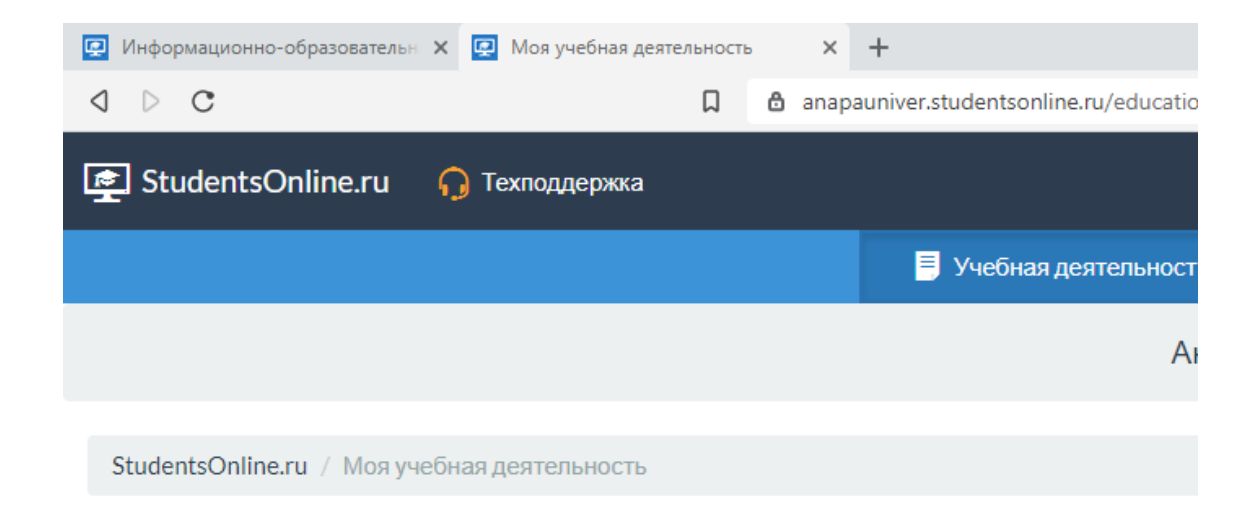

#### Моя учебная деятельность

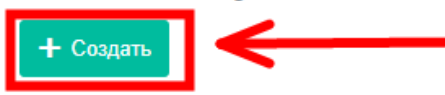

Показаны записи 1-30 из 30.

| # | <u>Дата создания</u> | Название                                  | Дисци |
|---|----------------------|-------------------------------------------|-------|
|   |                      |                                           |       |
| 1 | 19 марта 09:54       | Ответ на Л2 Сервис. Демидову от Беленкова | Инфор |

- 1. В окне «дисциплина» выбираем ту по которой вам необходимо отправить задание
- 2. В окне «вид отчёта» выбираем «ОТВЕТ НА ДИНСТАЦИОННОЕ ОБУЧЕНИЕ»
- 3. В окне «название» вписываем свою Фамилию и название задания которое преподаватель вам отправил
- 4. В окне «описание» можете дополнить информацию о задании которое вы выполняли
- 5. В оке «преподаватель» выбираем того преподавателя по которому выполняли задание
- 6. В окне «кафедра» выбираем «ВАШУ ГРУППУ»
- 7. В окне «файлы» выбираем файл с выполненным заданием
- 8. Жмем на кнопку «создать»

| 👰 Информационно-образовательн 🗙 👰 Новый отчёт                                       |      | × +                                                      |         | _     | đ     | × |
|-------------------------------------------------------------------------------------|------|----------------------------------------------------------|---------|-------|-------|---|
| ⊲ ⊳ C                                                                               | Д    | anapauniver.studentsonline.ru/education/create           | ବ । 🦁 🔺 |       |       | Ξ |
|                                                                                     |      | Анапский филиал Сочинского государственного университета |         |       |       | 1 |
| StudenteOnline en ( Mañune sostant unati / Hanuñ atuár                              |      |                                                          |         |       |       |   |
| StudentsOnline.ru / учеоная деятельность / Новый отчет                              |      |                                                          |         |       |       |   |
| 📮 Новый отчёт                                                                       |      |                                                          |         |       |       |   |
| Дисциплина                                                                          |      |                                                          |         |       |       |   |
| └─── ←──                                                                            |      | 1                                                        |         |       | -     |   |
| Вид отчёта                                                                          |      | 1                                                        |         |       |       |   |
| Контрольная работа                                                                  | -    | 2                                                        |         |       |       |   |
| Название                                                                            |      |                                                          |         |       |       |   |
|                                                                                     | -    | 3                                                        |         |       |       |   |
|                                                                                     |      |                                                          |         |       |       | 1 |
| () Bucalities                                                                       |      |                                                          |         |       |       |   |
| <b> </b>                                                                            |      | 4                                                        |         |       | /     |   |
| Преподаватель                                                                       |      |                                                          |         |       |       |   |
| Рудько Елена Алексеевна, № документа: rudkoele@mail.ru                              | ¥    | 5                                                        |         |       | •     |   |
| Кафепра                                                                             | -    | 5                                                        |         |       |       |   |
|                                                                                     |      | <b>с</b>                                                 |         |       |       |   |
| если кафедра отсутствует в слиске, выберите подразделение, к которому она относится | en l | 0                                                        |         |       |       |   |
| Фаилы                                                                               |      |                                                          |         |       |       |   |
|                                                                                     |      |                                                          |         |       |       |   |
|                                                                                     |      |                                                          |         |       |       |   |
|                                                                                     |      | Перетащите файлы сюда                                    |         |       |       |   |
|                                                                                     |      |                                                          |         |       |       |   |
|                                                                                     |      |                                                          |         |       |       |   |
|                                                                                     |      |                                                          |         |       |       | ٦ |
| Выберите файлы                                                                      |      |                                                          | 7 →     | 🗁 Выб | брать | I |
| сдиновременно можно загрузить не оолее о фаилов                                     |      |                                                          |         |       |       | 1 |
| Содать От 8                                                                         |      |                                                          |         |       |       |   |

### Если у вас возникли вопросы к преподавателю, нажимаем на вкладку **«преподаватели»** и выберете того преподавателя к которому есть вопросы

| 🖳 Информационно-образовательн                                     | н 🗙 😨 Ответ на задание дис | танционное | × 💽 Стародуб Ксения Александровна × +      |              |                 |                       |                            | -           | - 0    | $\times$ |
|-------------------------------------------------------------------|----------------------------|------------|--------------------------------------------|--------------|-----------------|-----------------------|----------------------------|-------------|--------|----------|
| ⊲ ⊳ C                                                             | I                          | 🗋 🙆 an     | hapauniver.studentsonline.ru/teacher/19603 |              |                 |                       | V 🖉 🖉                      |             |        | Ξ        |
| 🛃 StudentsOnline.ru                                               | 🎧 Техподдержка             |            |                                            |              |                 |                       | 👤 Беленков Глеб Михайлович | 🗩 Сообщения | 🕒 Выйт | и        |
|                                                                   |                            |            | 🗐 Учебная деятельность                     | 🏆 Достижения | 💄 Преподаватели | 🗲 Валунант 🦲 🔗 Ссылки |                            |             |        |          |
| Анапский филиал Сочинского государственного университета          |                            |            |                                            |              |                 |                       |                            |             |        |          |
| StudentsOnline.ru / Преполаватели / Старолуб Ксения Александровна |                            |            |                                            |              |                 |                       |                            |             |        |          |

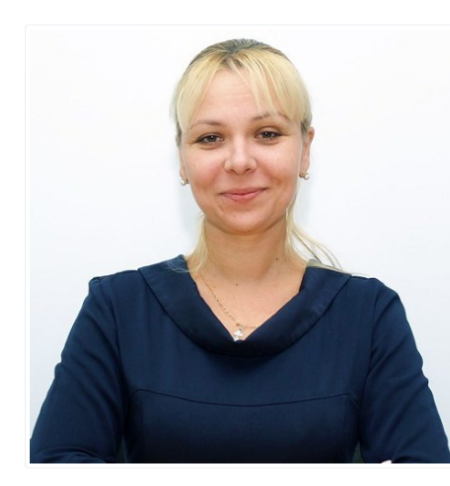

#### 👤 Стародуб Ксения Александровна

| Р Написать сообщение                                                                                                    |                                                 |  |  |  |  |  |  |  |  |
|----------------------------------------------------------------------------------------------------|-------------------------------------------------|--|--|--|--|--|--|--|--|
| Учёная степень Кандидат педагогических наук                                                                                                    |                                                 |  |  |  |  |  |  |  |  |
| Подразделение                                                                                                    | Кафедра Социально-культурного сервиса и туризма |  |  |  |  |  |  |  |  |
|                                                                                                    |                                                 |  |  |  |  |  |  |  |  |
| Осебе                                                                                                    |                                                 |  |  |  |  |  |  |  |  |
| Доцент кафедры социально-культурного сервиса и туризма. Стандартизация и контроль качества гостиничных услуг, Управление инновациями в гостиничном бизнесе, Технологии продвижения и<br>продаж в гостиничном бизнесе, Организация гостиничного дела, Технологические системы в индустрии гостеприимства/Контроль деятельности предприятий индустрии гостеприимства. Курортное<br>дело и лечебно-оздоровительный туризм, Технологии и организация гостиничных услуг, Технологии и очитать полностью |                                                 |  |  |  |  |  |  |  |  |

При первой регистрации вы автоматически входите в свой личный кабинет! Для последующего входа в портфолио необходимо выбрать вкладку ВХОД и ввести логин + пароль, который вы указывали при регистрации. Для этого в поле «логин» указываем № Зачетной книжки, который вы указывали при регистрации или e-mail! В поле «пароль» указываем тот пароль, который вы указывали при регистрации!

Далее нажмите кнопку ВОЙТИ

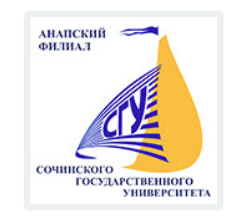

#### Анапский филиал Сочинского государственного университета

Электронное портфолио обучающегося

|               | 🗲 Вход 🕑 Регистрация                   |
|---------------|----------------------------------------|
|               | Логин                                  |
| $\rightarrow$ | Введите № зачётки, документа или email |
|               | Пароль                                 |
| $\rightarrow$ | Введите пароль                         |
|               |                                        |

# В случае возникновения технических проблем, обратитесь в техподдержку филиала

Техподдержка обучающихся и преподавателей

Если Вы испытываете сложности при входе в портфолио, восстановлении пароля или столкнулись с другими проблемами, обращайтесь по телефону и почте, указанным ниже.

| Ф. И. О. ответственного лица | Демидов Александр Васильевич |  |
|------------------------------|------------------------------|--|
| Номер телефона               | +79183266797                 |  |
| Email                        | demidov_alex_03@mail.ru      |  |